# •: COOPSCO DES LAURENTIDES

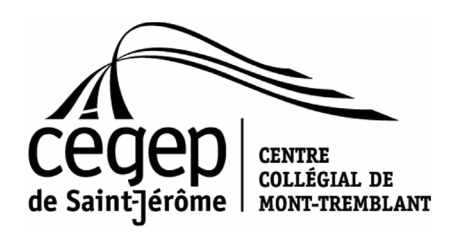

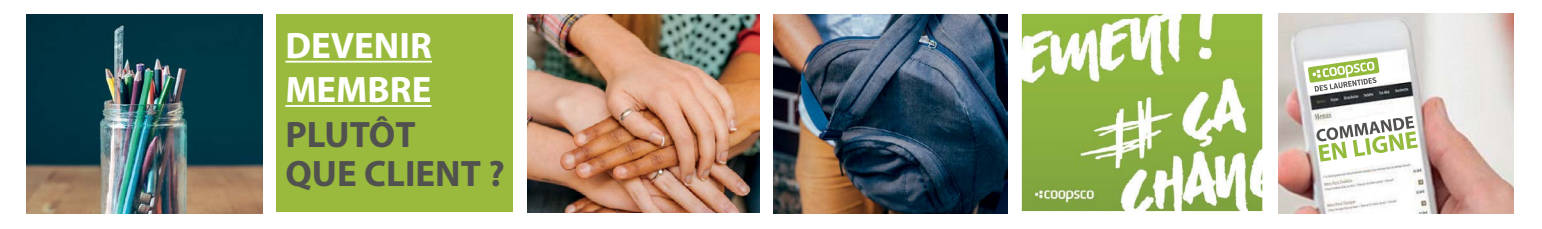

### **PROCÉDURES POUR LES COMMANDES WEB**

- Aller sur le site <u>www.laurentides.coop</u>
- 2. Cliquer sur l'onglet MATÉRIEL SCOLAIRE
- 3 Choisir RECHERCHE PAR COURS (pour les étudiants)
- 4. Choisir votre institution (Mont-Tremblant) et la session (Hiver 2019)
- 5. Effectuer une recherche par code de cours OU par titre de cours OU par nom de l'enseignant (NE PAS COMPLÉTER TOUS LES CHAMPS):
  - Par code de cours : Inscrire le code de cours de 10 caractères, incluant les tirets (ex. : 601-101-MQ) CONSULTER VOTRE HORAIRE DE COURS POUR CONNAÎTRE VOS CODES DE COURS OFFICIELS
  - Par titre de cours : Inscrire le titre officiel du cours en utilisant uniquement des mots complets
  - Par nom d'enseignant : Inscrire le nom complet de votre enseignant

### MANUELS-GUIDES (NOTES DE COURS)

- 1. Cliquer sur l'onglet MATÉRIEL SCOLAIRE
- Choisir RECHERCHE PAR NOTES DE COURS (pour les étudiants)
- Choisir la session H19 STJ
- Rechercher par concentration ou par professeur dans la liste

## VOUS DEVEZ INDIQUER MONT-TREMBLANT COMME LIEU DE RAMASSAGE EN MAGASIN

- 1. Une fois votre commande complétée et payée, vous devez imprimer votre **reçu de transaction** lequel contient la liste des volumes payés (document obligatoire).
- 2. Vos volumes seront disponibles à l'accueil du Centre collégial de Mont-Tremblant sur présentation de votre **reçu de transaction.**
- 3. Date de récupération des volumes : du 18 janvier au 1<sup>er</sup> février 2019.
- 4. Dès que vous récupérez votre horaire, vous êtes en mesure de commander vos volumes. **Tenter de regrouper vos commandes.**

#### WWW.LAURENTIDES.COOP